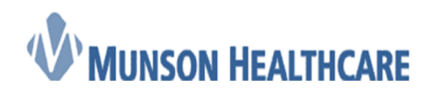

Job Aid Cerner Ambulatory

# **Outgoing Referral Process**

## **Overview**

It is required to send a Continuity of Care Document (CCD) electronically whenever technically possible. Meaningful use thresholds require this for at least 50% of all external referrals transmitted.

## **Referral Definitions**

**External Referral** – A referral sent to a provider outside Munson hosted Cerner Ambulatory Solution. This is a transition of care requiring a continuity of care document (CCD) be transmitted to the receiving provider/practice. These referrals should be sent via Provider letter using direct trust email when available.

**Internal Referral** – A referral routed to a provider inside the Munson hosted Cerner Ambulatory Solution. These are to providers who already have access to the patient's chart and therefore do not require a CCD because the patient chart is shared across the health system.

### **Transmitting Referral Information using Provider Letters**

Provider Letter allows staff to create a letter to another provider that can be sent to their secure email, message center inbox, faxed or mailed. While creating the letter, documents, flowsheet results, and Transition of Care Summaries can be added. This is the preferred workflow for External Referrals.

1. Navigate to myViews on the top tool bar and select Ambulatory Referrals Management

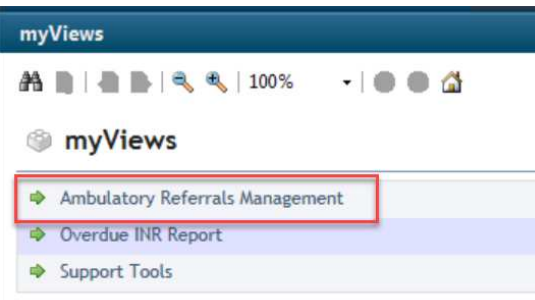

- 2. Select your location, or multiple by holding down the ctrl key.
- 3. Locate the patient with a new referral and click on the "Referral Ambulatory" order.

| Name 🔺  | MRN \$  | FIN \$   | Location 🔺             | Referral                                                                                                    |
|---------|---------|----------|------------------------|----------------------------------------------------------------------------------------------------|
|         |         |          |                        |                                                                                                    |
| JAMES A | 4070676 | 54230830 | Pre - Procedure Clinic | Referral Ambulatory<br>0472371919:19:00 EDT, Cardiolog<br>for it please. Please provide pre o<br>Consult for lef |

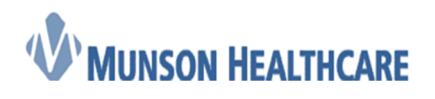

**Cerner Ambulatory** 

4. Right Click on the Referral Ambulatory order and select modify.

| wedication List             |                   |                   |                                     |        |
|-----------------------------|-------------------|-------------------|-------------------------------------|--------|
| View                        | Display: All Orde | rs (All Statuses) | <b>▼</b>                            |        |
| Orders for Signature        | ¢ 77              | Order Name        | h.                                  | R      |
| Plans                       | 4 Non Catorea     | ined.             | Renew                               | 14     |
| Suggested Plans (0)         | 2 Non Categor     | Office Visit I    | Modify                              | 1.2    |
| Orders                      |                   | 99215             | Сору                                | - 6~   |
| Non Categorized             | ⊿ Radiology       |                   | Suspend                             |        |
| Patient Care                | -                 | NM MYOC F         | Activate                            |        |
| Vital Signs                 |                   | MULTI SEST/       | Constate                            |        |
| C Activity                  |                   | NM MYO M          | Complete                            |        |
| Radiology                   |                   | PERF W /PH        | Cancel/DC                           |        |
|                             | △ Laboratory      |                   | Delete/Void                         |        |
| Diagnostic Tests            | 66                | Glycohemod        | Reschedule Task Timer               | , 2 ⊠  |
|                             | 0.0               | (HDAIC)           | Reschedule Task Times               | 24     |
| Consults/Referrals          | 0.0               | culture, Stap     | Add/Modify Compliance               | ⊻ c~   |
| Therapies                   | And               | Complete Pl       | Order Information                   | 15     |
| Continuous Infusions        | 00                | (CBC)             | Comments                            |        |
| Medications                 | 66                | Basic Metabo      | Break                               | 18     |
| Supplies                    |                   | (BMP)             | Results                             | - 0.   |
| - Discharge Orders          | 60                | 25(OH) Vitar      | Reference Information               | ي بخ ⊻ |
| Protocols/Standards         |                   | Deficiency A      | Print                               | •      |
| System Auto-Generated       | ⊿ Cardiology      |                   | Advanced Filture                    |        |
| L Procedures                |                   | Electrocardic     | Advanced Filters.                   | : 🚽 🔲  |
| Medication History          |                   | - Routine 12      | Enable Edit on the Line             |        |
| Medication History Snapshot | ⊿ Consults/Re     | ferrals           | Disable Order Information Hyperlink |        |

- 5. Enter the ordering provider and select Per Protocol/Policy/Existing Order.
- On the order details screen: (1) Select the Yes for external referral, (2) click on the magnifying glass in the referred to provider field (3) Spell out the name of the facility you are searching for, do not use acronyms. Example (GLOC- Great Lakes Orthopeadics) (4) Select OK. On the next screen, click sign.

| Provider Selection                                                  |                                                                         | 🖬 cal Record Request 📲 Communicate 👻 🔊 Charges 🎉 Depart 😋 Result Copy 🌄 Related Records 🖕                                                                                                    |                                                            |
|---------------------------------------------------------------------|-------------------------------------------------------------------------|----------------------------------------------------------------------------------------------------|------------------------------------------------------------|
| great Alias:                                                        | Sulfix Search Alias type: Preview                                       | List N:AC4055014 FIN-AC0054132080 Allergies: penicilins ation.Pre - Procedure Clinic Odd Status/Full Code (no limitation on resuscitative measures) Portal-Patient Declined Odd Status - Portal-Patient Declined                                                                                                    | ComEx                                                      |
| Usemane:                                                            | Clear Clear                                                             | نام *   🕞 External Rx History •   🖉 Rx Plans (0): In Process et al. (2) الم المحد المحد<br> | II screen Print<br>liation Status<br>s History 🕑 Admission |
| Limit by organization                                               | No data filtering No data filtering No data filtering No data filtering | W Dudies (Al Stature) <ul> <li>Image: Stature</li> <li>Image: Stature</li></ul>                                                                                                    | Order Com 0 **Diagnosis:E R                                |
| View physicians only<br>Name<br>I Great Lakes Family Carel, Cadilac | Services Positions Alase                                                | Auto-Generated       Inv       For Referral Ambulatory       alls       Drade Comments       Diagnoses       In.                                                                                                    |                                                            |
| et Information                                                      | OK Carcel                                                               | Special Instructions in entitlesia request recomendations.<br>Patient needs MBI under anesthesia.<br>*External Referrat Ves No<br>Reson for Keterrat Immoderate to severe autor stenicos<br>thorization Effective from Date ************************************                                                                                                    | D752 EST                                                   |

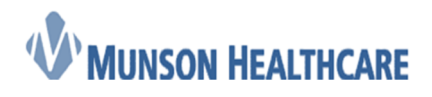

**Cerner Ambulatory** 

7. Go to Communicate on the top toolbar and use the dropdown to select **Provider Letter**. The Create Letter dialog box is displayed.

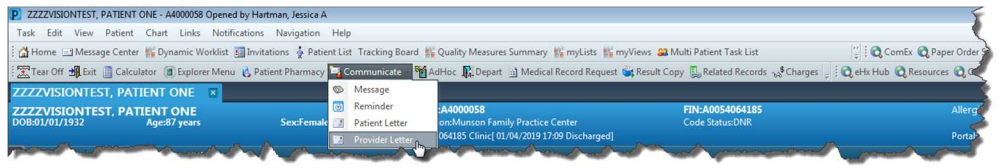

- 8. The Provider Letter Recipients dialog box is displayed.
- 9. Search for the **facility** to which you want to send the referral. If you do not find the facility, search for a provider and select from the Provider list. The facility or provider is added to the Recipient list. You can save a facility or provider as a favorite by clicking on the star icon. X Do not use the check boxes at the top of the window.

| elect Frovide<br>DCP<br>Ockenfels,<br>Search for Prov | r<br>John<br>vider   |           |               |
|-------------------------------------------------------|----------------------|-----------|---------------|
| Internal                                              | Great Lakes          |           | <u>^</u>      |
| Favorite (0)                                          | Recent Recipient (2) |           |               |
| Fav Pref                                              | fix First Name       | Last Name | Credentials N |
|                                                       |                      |           |               |
|                                                       |                      |           |               |
| cipient                                               |                      |           |               |
| cipient<br>v   Prim   P                               | refix   First Name   | Last Name | Credenti.     |

- 10. The "mode" of transmission defaults to:
  - a. Non-Munson secure email.
  - b. "Inbox" if the provider actively uses Message Center.
  - c. "Fax" if the provider has neither inbox or secure email

Note: you can change to mail if you must print and send in the mail.

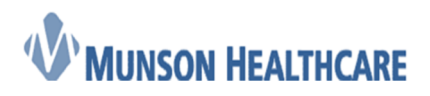

Cerner Ambulatory

Recipient

| Fa | v        | Prim | Prefix | First Name | Last Name | Credenti | Mode     | Details                                   | Del |
|----|----------|------|--------|------------|-----------|----------|----------|-------------------------------------------|-----|
| 1  | <u>i</u> |      | MD     | Brian      | Jaffe     |          | Inbox    |                                           | ×   |
| 3  | k.       |      | MD     | Ahmet      | Sevimli   |          | Secure E | Ahmet.Sevimli@meg.eclinicaldirectplus.com | ×   |
| 3  | k I      |      | MD     | Nancy      | Reye      |          | Secure E | nancyreye@clhcmi.allscriptsdirect.net     | ×   |

Important: If the secure email is "allscripts" please change the mode of transmission to Fax. Allscripts offices receive many faxes and they often fail. You may have to print and send in the mail if this continues to happen.

| D Brian<br>D Ahmet<br>D Nancy | Jaffe<br>Sevimli<br>Reye |                                 | Inbox<br>Secure E<br>Secure E                     | Ahmet.Sevimli@meg.eclinicaldirectplus.com<br>nancyreye@clhcm <mark>allscriptsdirect.net</mark> | 3                              |
|-------------------------------|--------------------------|---------------------------------|---------------------------------------------------|------------------------------------------------------------------------------------------------|--------------------------------|
| D Ahmet<br>D Nancy            | Sevimli<br>Reye          |                                 | Secure E<br>Secure E                              | Ahmet.Sevimli@meg.eclinicaldirectplus.com<br>nancyreye@clhcm <mark>allscriptsdirect.net</mark> | >                              |
| D Nancy                       | Reye                     |                                 | Secure E                                          | nancyreye@clhcm <mark>allscriptsdirect.net</mark>                                              | >                              |
|                               |                          |                                 |                                                   |                                                                                                |                                |
| Print To: Lopez-Wil           | d , Dianne M 🗙           |                                 |                                                   | d                                                                                              | 2                              |
| ) r                           | int To: Lopez-Wil        | int To: Lopez-Wild , Dianne M X | int To: Lopez-Wild, Dianne M(X) Printed On Letter | int To: Lopez-Wild, Dianne M X                                                                 | int To: Lopez-Wild, Dianne M X |

- 11. Click **OK**. The Create Letter dialog box is displayed.
- 12. From the Subject drop down, select referral request.
- 13. Select Transition of Care to generate a Transition of Care summary (CCD).

| Recipient Great Lakes Orthopaedic Center 🗵                                 |
|----------------------------------------------------------------------------|
| Subject: Referral Request   Save As: Provider Letter                       |
| Transition of Care Browse Documents                                        |
| Arial 🔹 🔹 🔹 🧐 🔍 🔍 🐇 🖿 🖻 🖏 🖪 🙂 🖌 🗄 🗐 🕸                                      |
| This patient is referred for                                               |
|                                                                            |
| A copy of the most recent office note is attached.                         |
| All pertinent laboratory and diagnostic studies are present in Powerchart. |
| All pertinent laboratory and diagnostic studies are attached.              |
|                                                                            |
| Please let me know if you need any additional information.                 |
| Thank you for your assistance.                                             |
|                                                                            |
|                                                                            |
|                                                                            |

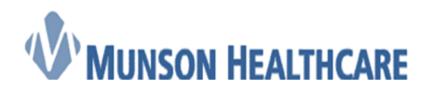

14. To add a document, click Browse Documents

| Create Letter                       |                               |                 |                 |
|-------------------------------------|-------------------------------|-----------------|-----------------|
| Task Edit                           |                               |                 |                 |
| ZZZZTESTCERN, ATEST MOM             |                               | MRN:A4000056    | FIN:A0054225161 |
| DOB:08/24/1963                      | Age:56 years                  | Sex:Male        | Provider:       |
| Recipient Subject: Referral Request | Save As: Provider Letter      | •               |                 |
| Transition of Care Browse Documents | Contro (2019) Continuity of C | Care Document 🔀 |                 |
| Arial 🔹 12 💌 🍕                      | e e X 🖻 🛍 🌂 🖪                 |                 | i 🛓 🔤 🏘         |

15. Select a document, select **Attach Full Document** and then click **OK**. The document is added to the provider letter. **NOTE:** You may have to change the date range as it defaults to the last 30 days.

| Date Subject        | Author                      | Туре                          | 14  | Text From Document    | Document Sections |     |                          |                                                    |  |
|---------------------|-----------------------------|-------------------------------|-----|-----------------------|-------------------|-----|--------------------------|----------------------------------------------------|--|
| 01/07/20 Provider L | etter Cook, Josep           | h N Provider Letter           |     | Currently Selected Do | rumant            |     |                          |                                                    |  |
| 1/07/20 Provider L  | etter TEST Cook, Josep      | h N Provider Letter           |     | currently selected be | -cument           |     |                          |                                                    |  |
| 1/07/20 Provider L  | etter Cook, Josep           | h N Provider Letter           |     |                       |                   |     |                          | hysterectomy                                       |  |
| 1/07/20 Primary C   | are Office Note Cook DO, Jo | seph N Primary Care Offic     |     |                       |                   |     |                          | acetaminonhen-codeine 300 mo-60 mo                 |  |
| 1/02/20 Ambulato    | ry Comprehens Schwabe LP    | N, Sheila Ambulatory Comp     | re  |                       |                   |     |                          | oral tablet, 1 Tab, Oral, q4hr, PRN                |  |
| 2/31/20 DME Orde    | r Cook DO, Jo               | oseph N General Message       |     |                       |                   |     |                          | codene sulfate 30 mg oral tablet, 30               |  |
| 2/31/20 Anticoagu   | lation Therapy Cook DO, Jo  | oseph N Anticoagulation T     | e   |                       |                   |     |                          | Depo-Testosterone 200 mg/mL                        |  |
| 2/31/20 Anticoage   | lation Therapy Cook DO, Jo  | oseph N Anticoagulation T     | e   |                       |                   |     |                          | intramuscular solution, 300 mg= 1.5 mL,            |  |
| 2/27/20 Allergy In  | ection Schwabe LP           | N, Sheila Allergy Injection F | m   |                       |                   |     |                          | IM, g2Week<br>Iosartan 50 mn oral tablet, 50 mn= 1 |  |
| 2/27/20 Allergy Inj | ection Schwabe LP           | N, Sheila Allergy Injection F | rm  |                       |                   |     |                          | Tab, Oral, Daily, 3 refils                         |  |
| 2/27/20 Letter      | Hartman, Je                 | ssica A Medication Manag      | e   |                       |                   |     |                          | Mirena 52 mg intrauterine device, 52               |  |
| 2/19/20 Primary C   | are Office Note Hartman, Je | ssica A Primary Care Offic    |     |                       |                   |     |                          | Allomier                                           |  |
| 2/18/20 Allergy In  | ection Cook, Josep          | h N Allergy Injection F       | rm  |                       |                   |     |                          | codeine (swelling, Anaphylaxis)                    |  |
| 2/18/20 Allergy In  | ection Cook, Josep          | h N Allergy Injection F       | rm  | -                     | 1.44              |     |                          |                                                    |  |
| 2/18/20 Preventat   | ve Health Exam Cook DO, Jo  | oseph N Annual Wellness C     | ffi | Attach Text Selection | Attach Full Docum | ent | Attach Document Sections |                                                    |  |
| 2/18/20 Primary C   | are Office Note Cook DO, Jo | oseph N Primary Care Offic    |     |                       |                   |     |                          |                                                    |  |
| 2/18/20 Bladder Se  | an PVR Cook, Josep          | h N Bladder Scan PVR          | 0   |                       |                   |     |                          |                                                    |  |
| 2/10/20 Reminder    | Message Hartman, Je         | ssica A Reminder              |     |                       |                   |     |                          |                                                    |  |
|                     |                             |                               |     |                       |                   |     |                          |                                                    |  |
|                     |                             |                               |     |                       |                   |     |                          |                                                    |  |
|                     |                             |                               |     |                       |                   |     |                          |                                                    |  |

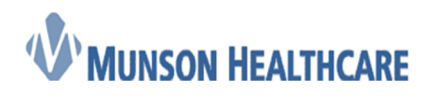

#### Cerner Ambulatory

16. To add a patient result, click **Add Results**, click **Select All** to select all results or select a specific result and click **Include Selected**. The results are added to the Results list.

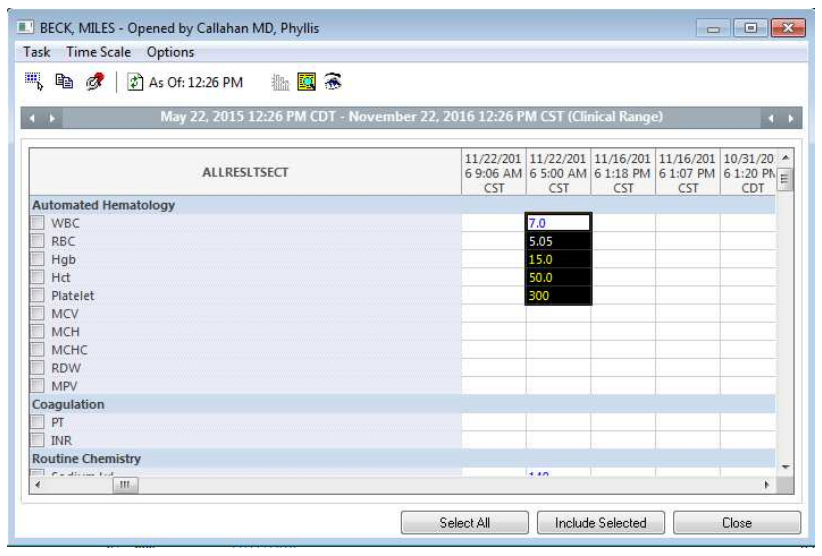

17. Select **Preview** to preview the Provider Letter or click **OK** to send the provider letter.

| t Preview | N                                                                                                    |                                                                                          |                                                                                                    |                                                                                                    |   |
|-----------|----------------------------------------------------------------------------------------------------|------------------------------------------------------------------------------------------|----------------------------------------------------------------------------------------------------|----------------------------------------------------------------------------------------------------|---|
| eph       |                                                                                                    |                                                                                          |                                                                                                    |                                                                                                    |   |
|           | Dear Provider,                                                                                                    |                                                                                          |                                                                                                    |                                                                                                    |   |
|           | Body of letter.                                                                                                    |                                                                                          |                                                                                                    |                                                                                                    |   |
|           | Attached Section<br>acetaminophen-codei<br>codeine sulfate 30 mg<br>Depo-Testosterone 20<br>losartan 50 mg oral ta<br>Mirena 52 mg intraute                                                                                    | ine 300 mg-60<br>g oral tablet, 3<br>00 mg/mL intra<br>ablet, 50 mg=<br>erine device, 5  | ) mg oral tablet, 1<br>0 mg= 1 Tab, Oral<br>amuscular solution<br>1 Tab, Oral, Daily,<br>52 mg= 1 Each, In | Tab, Oral, q4hr, PRN<br>I, q6hr, PRN<br>n, 300 mg= 1.5 mL, IM, q2Wee<br>3 refills<br>traUterine, ONCE | k |
|           | Attached Results                                                                                                    |                                                                                          | Ū į                                                                                                    |                                                                                                    |   |
|           | Attached Results Result Name                                                                                                    | Current Re                                                                               | sult                                                                                                    | Reference Range                                                                                       |   |
|           | Attached Results           Result Name           Weight Historical (kg)                                                                                                    | Current Re                                                                               | sult<br>06/19/2018                                                                                         | Reference Range                                                                                       | - |
|           | Attached Results           Result Name           Weight Historical (kg)           Weight Type                                                                                                    | Current Re<br>60<br>admission                                                            | sult<br>06/19/2018<br>06/19/2018                                                                           | Reference Range                                                                                       |   |
|           | Attached Results           Result Name           Weight Historical (kg)           Weight Type           Height Historical (cm)                                                                                                 | Current Re<br>60<br>admission<br>170                                                     | sult<br>06/19/2018<br>06/19/2018<br>06/19/2018                                                             | Reference Range                                                                                       |   |
|           | Attached Results           Result Name           Weight Historical (kg)           Weight Type           Height Historical (cm)           Height Historical (in)           (Inch)                                               | Current Re           60           admission           170           66.93                | sult<br>06/19/2018<br>06/19/2018<br>06/19/2018<br>06/19/2018                                               | Reference Range           20.0 - 213.4                                                                | - |
|           | Attached Results           Result Name           Weight Historical (kg)           Weight Type           Height Historical (cm)           Height Historical (in)<br>(Inch)           BSA (Body Surface<br>Area) Historical (m2) | Current Re           60           admission           170           66.93           1.69 | sult<br>06/19/2018<br>06/19/2018<br>06/19/2018<br>06/19/2018<br>06/19/2018                                 | Reference Range           20.0 - 213.4                                                                | - |